#### **Table of Contents**

- 1—Accessing Analytics
- 2—Available Dashboards
- 2— Available Reports
- 3— Frequently Used Dashboards
- 4— Frequently Used Reports
- 5— <u>View Downloaded Reports</u>
- 6— Share a Report
- 7— <u>Schedule a Report</u>
- 9— <u>Compliance Reporting</u>

### **Accessing Analytics**

- In Percipio, select Switch to my manager view if needed to see manager functions.
- In the Navigation Menu, select Analytics to reveal dashboard and report options.

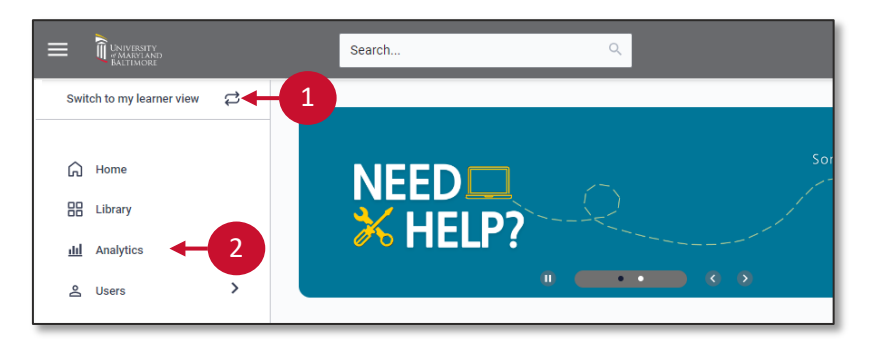

## Available Dashboards

| All dashboards    | All reports | Scheduled reports | Report d |
|-------------------|-------------|-------------------|----------|
| DASHBOARD 💠       |             |                   |          |
| Executive Das     | hboard      |                   |          |
| Skill Benchma     | arks        |                   |          |
| () Skills Discove | ry          |                   |          |
| CAISY AI Sim      | ulator      |                   |          |
| III Learning Prog | Irams       |                   |          |
| C Assignments     | Assignments |                   |          |
| Activity          |             |                   |          |
|                   |             |                   |          |

### Available Reports

| All dashboards                  | All reports       | Scheduled rep | orts Report downloads |
|---------------------------------|-------------------|---------------|-----------------------|
| REPORTS 🗢                       |                   | =             | TYPE 🗘                |
| <ul> <li>Activity(7)</li> </ul> |                   |               |                       |
| Audience Sum                    | mary              |               | Standard report       |
| Bootcamp & Lo                   | eadercamp         |               | Skillsoft template    |
| Detailed Activi                 | ty                |               | Skillsoft template    |
| Executive                       |                   |               | Standard report       |
| Internal and Ex                 | ternal Activity   |               | Standard report       |
| Learner Activit                 | у                 |               | Standard report       |
| Skill Benchmar                  | k Learner Details |               | Skillsoft template    |
| <ul> <li>Users (3)</li> </ul>   |                   |               |                       |
| Leaderboards                    |                   |               | Skillsoft template    |
| User Listing                    |                   |               | Skillsoft template    |
| User Summary                    |                   |               | Skillsoft template    |
| <ul> <li>Content (4)</li> </ul> |                   |               |                       |
| All Content Lis                 | ting              |               | Skillsoft template    |
| Content Acces                   | s                 |               | Standard report       |

- **Executive Dashboard** highlights metrics including adoption and achievement.
- 2. Skill Benchmarks displays metrics for employee skill benchmarks including completions and skill gains.
- 3. CAISY AI Simulator Displays a summary of what AI simulations learners are using to gain skills.
- 4. Skills Discovery gives insight into terms searched and skills chosen by employees.
- Activity Dashboard shows how employees access content and learner activity trends such as audiobook hours or courses viewed.
- 6. Assignment Dashboard displays assignment percent completed and overdue.
- 7. Overview Dashboard shows overall employee platform engagement.
- Detailed Activity generates a CSV of user details including duration, score, and completion status.
- 2. User Summary generates a CSV of general user details including a count of views, hours, and completions.
- Content Access generates a CSV of all content accessed, total users who accessed it, and badges earned.
- 4. Assignment Detail by User Individual learner's activity and progress related to each content item within an assignment

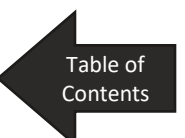

And more!

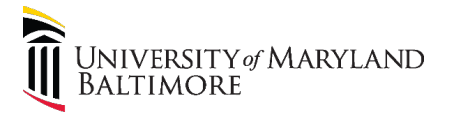

Assignments

### Frequently Used Dashboards

### Assignments Dashboard

From the Assignments Dashboard:

- Filter content by date range, audience, and objective.
- 2. Select Update.
- 3. An assignment progress summary displays.

**Note**: Scroll down to view a **Business Alignment** summary.

#### Business Objecth Date Range Preset 🚉 Manager Name 🛛 🛽 🕲 I All objective 1 Last 3 months to date • Assignment Progress signment progress is based on the total number of assignments that are assigned within the selected date ra Assignment Summary Assignment Progress 3 ASSIGNMENT TITLE ASSIGNED BY LEARNERS % COMPLETED % OVERDL Example Title 1 100% 2 0 1 O Cancele

### Skill Benchmarks Dashboard

#### From the Skill Benchmarks Overview Dashboard:

- Filter content by date range, audience, and keyword.
- 2. Select **Update** to view the data.

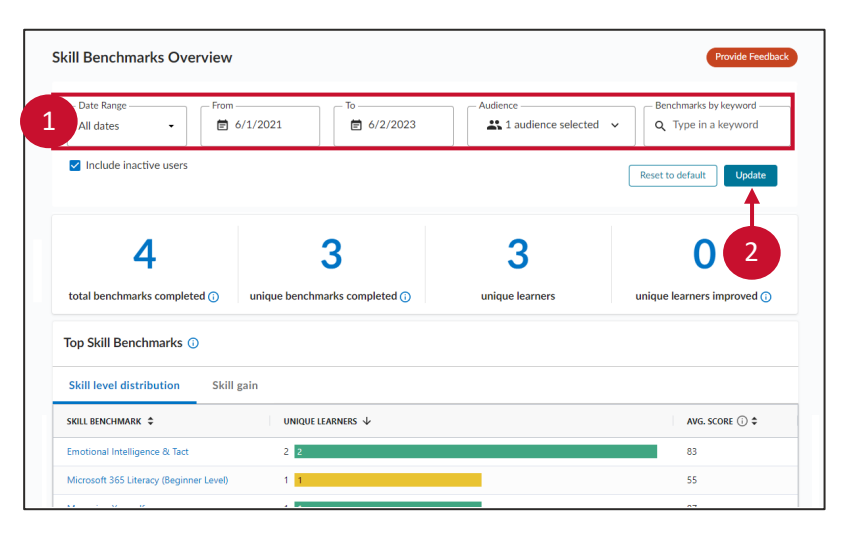

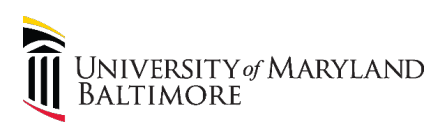

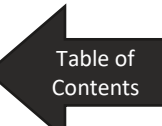

### **Frequently Used Reports**

### **Detailed Activity Report**

On the **Detailed Activity Report** page:

 Filter content by Date, Audience, User, Collection or content group, Asset type (course, etc.), Content title, and/or Language

Note: Select **All Asset Types** in the **Asset Type** drop-down to include all content items.

- 1. Select Run report.
- 2. Select **Download report** to download the data.

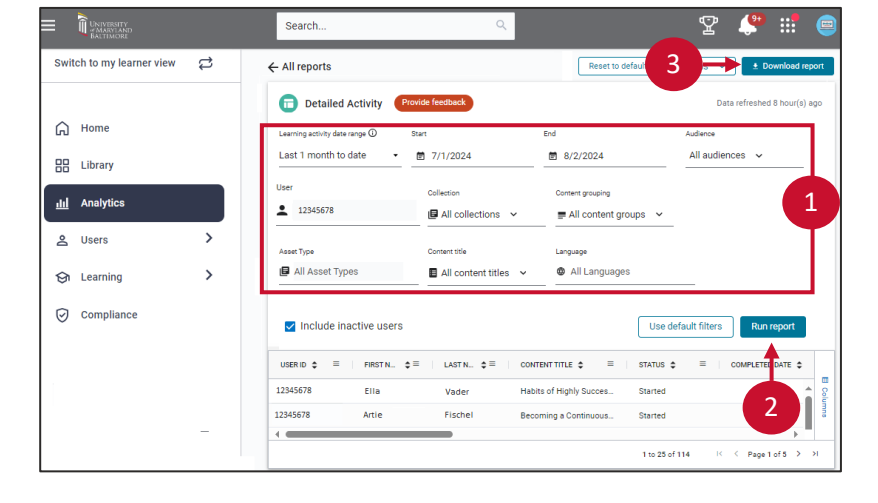

### Assignment Detail by User Report

On the Assignment Detail by User Report page:

- 1. Filter content by date range, audience, user, and/or assignment title.
- 2. Select Run report.
- 3. Select **Download report** to download the data.

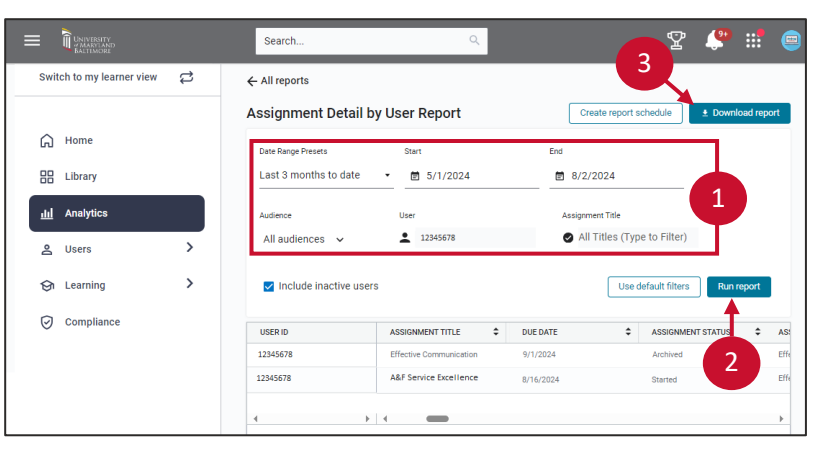

Table of

Contents

### **View Downloaded Reports**

After downloading a report, in the CSV pop-up window:

1. Select Go to Report Downloads.

**Note**: The **Report Downloads** page is also accessible directly through the **Analytics** page.

The **Report Downloads** page displays all generated reports within the last 14 days.

 Filter the displayed reports using the checkboxes for Scheduled, Shared by me, and Shared with me.

To download a specific report:

- 3. Select the **three vertical dots** menu.
- 4. Select **Download** to display data in a CSV file.

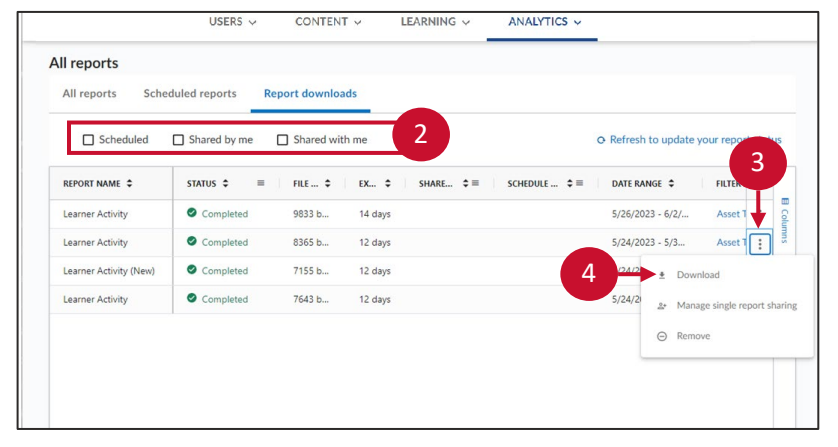

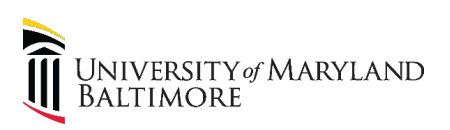

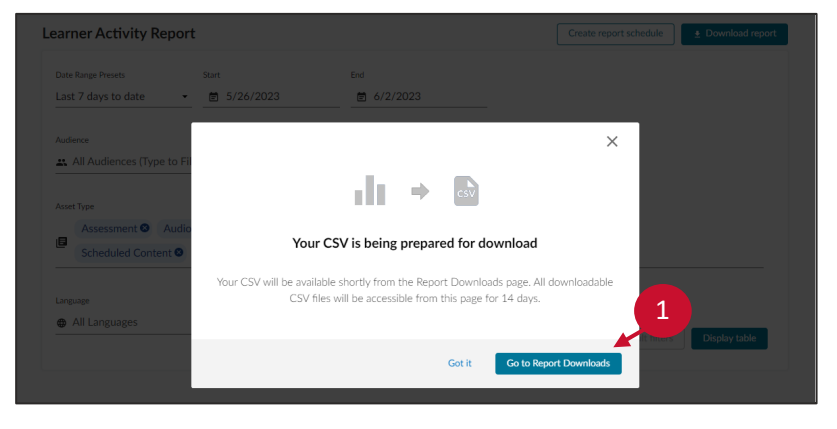

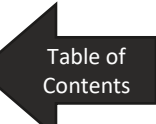

All reports

### Share a Report

On the **Report Downloads** page:

- Select the three vertical dots menu next to the desired report.
- 2. Select Manage single report sharing.
- In the pop-up window, enter the user(s) information.
- 4. Select Share report.

**Note**: if you would like to stop sharing a report that you have previously shared, select **Stop sharing**. All reports Scheduled reports Report download □ Scheduled □ Shared by me □ Shared with me O Refresh to update voi REPORT NAME STATUS \$ FILE ... 💠 EX... \$ SHARE.... ¢ ≡ SCHEDULE .... ¢ ≡ DATE RANGE 💠 Learner Activity Completed 9833 b.. 14 days 5/26/2023 - 6/2 Completed 8365 b... Learner Activity 12 days 5/24/2023 - 5/3. Learner Activity (Ne Completed 7155 b... 12 day 5/24/2 \* Do 7643 b... Learner Activity Completed 12 days

|                  | 🗖 Sha  | Manage single report sharing                                                                                         | × | to update your report  |
|------------------|--------|----------------------------------------------------------------------------------------------------|---|------------------------|
| REPORT NAME      | STA \$ | Share this report with other members of your organization. This report will be available to<br>download for 12 days. |   | FILTER SUMMARY         |
| Learner Activity | Comp   | User 12345678 0                                                                                                    |   | Asset Type: 8   Audien |
| Learner Activity | 🔮 Comp |                                                                                                    | 6 |                        |
| Learner Activity | 🔮 Comp | Audience                                                                                                    | 3 |                        |
| Learner Activity | 🔮 Comp | K Type to niter                                                                                                    |   |                        |
|                  |        | Learner Activity                                                                                                    |   |                        |

To share the report as an email:

- 5. Enter a custom message.
- 6. Select **Send email** to send the message directly from Percipio.

To share the report separately:

7. Select Copy link.

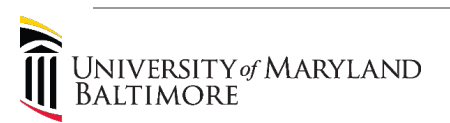

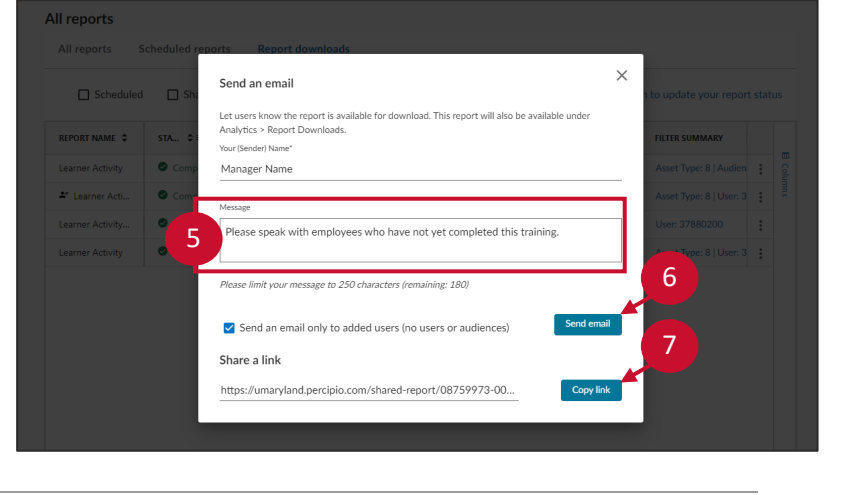

Table of

Contents

### Schedule a Report

On the chosen report page:

- Set the desired report parameters. Then, select the **Run Report** button.
- 2. Select the **Actions** dropdown menu.
- 3. Select Create Report Schedule.

0 ← All reports 3 Detailed Activity Last 1 month to date € 7/1/2024 8/2/2024 All audiences User Collection Content grouping 12345678 I All collections ∨ = All content groups ~ > Asset Type Content title Language All Asset Types All Language > All content titles ~ Use default filters Include inactive users

In the pop-up window:

- 4. Title the report.
- 5. Choose the dates during which you would like the report to run.
- 6. Determine the reporting frequency.

| create report schedule                    |                                         |                                    | $\sim$ |
|-------------------------------------------|-----------------------------------------|------------------------------------|--------|
| Scheduled reports run automa              | tically and are based on the latest sav | ed version of the report template. |        |
| Report Template: Learner Acti             | vity                                    |                                    |        |
| Schedule name *                           | 4                                       |                                    |        |
| My team: Learner Activity                 |                                         |                                    |        |
| Color dada atart data t                   | Calculate and data 1                    | Time Zono                          |        |
| E 6/6/2023                                | E 6/7/2024                              | GMT 5                              |        |
|                                           |                                         |                                    |        |
| Frequency<br>Select how often you want to | rup the report                          |                                    |        |
| Select now orten you want to              | run me report.                          | 6                                  |        |

- 7. Determine the range of dates you would like to include in the report.
- 8. Select Create Report.

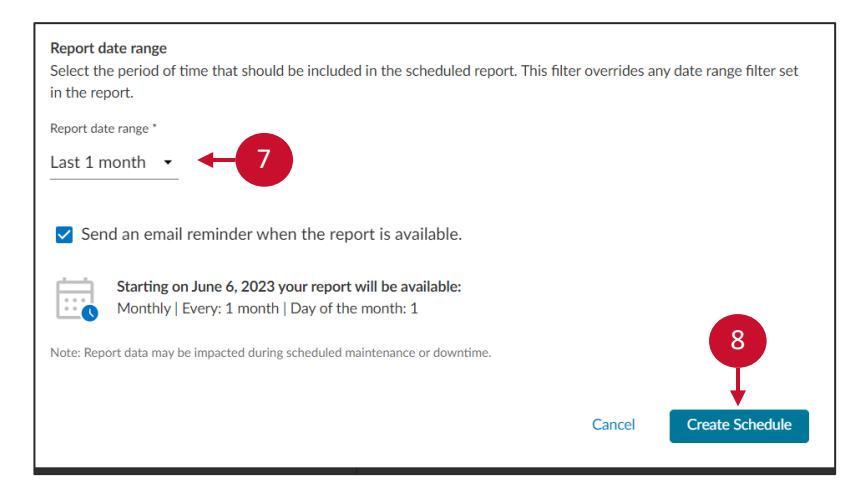

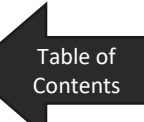

### Schedule a Report (Continued)

- If you are the only viewer for the report, select **Done**.
- To share the report, select Share Scheduled Report.

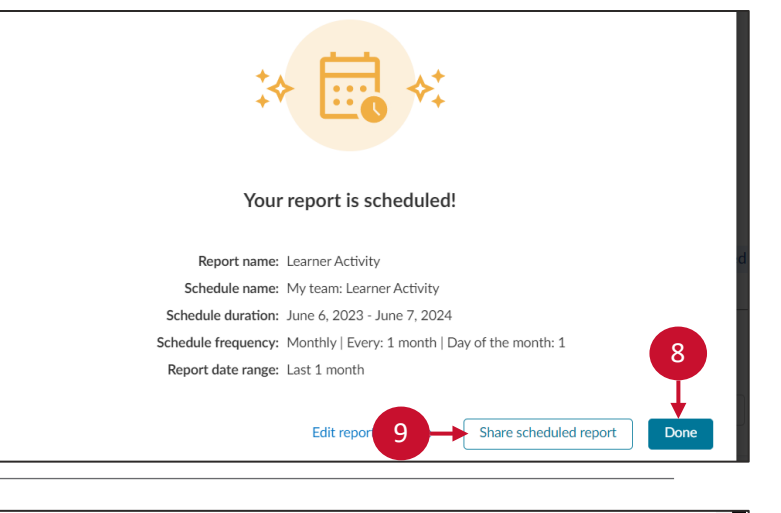

 Add the users and/or audiences with whom you would like to share the report.

| Share scheduled report                                                                                                    | ×  |
|----------------------------------------------------------------------------------------------------|----|
| You can share a scheduled report with any Percipio user and/or audience in your organization.<br>Each time the schedule runs, Percipio uses the last saved version of the report template. |    |
| Starting on June 6, 2023 your report will be available:<br>Monthly   Every: 1 month   Day of the month: 1                                                                                  |    |
| Share with users (up to 10)                                                                                                    |    |
| Type to filter                                                                                                    |    |
| Share with audiences (up to 10)                                                                                                    | 10 |
|                                                                                                    |    |

- 11. Customize the email message as desired.
- 12. Select Share Scheduled Report.

Note: if you would like to stop sharing a report, select **Stop** sharing.

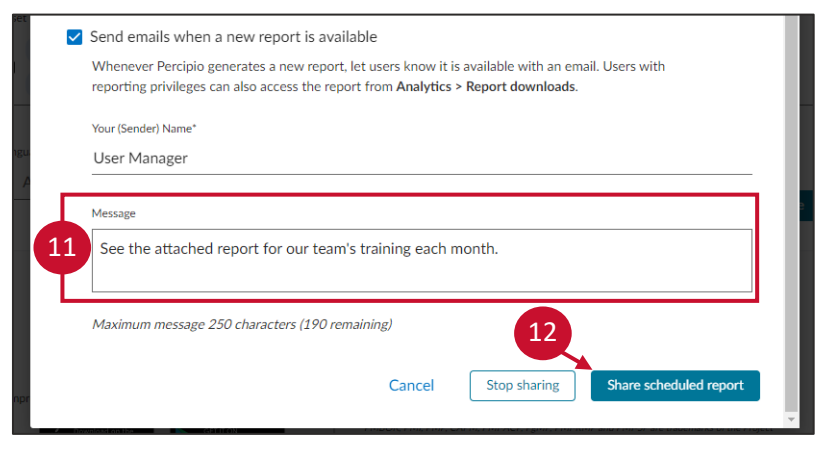

Table of

Contents

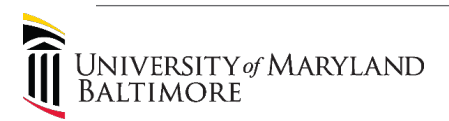

### **Compliance Reporting**

- 1. Compliance-specific reports are automatically delivered to department heads via email every 30 days.
- 2. Supplemental reports can be requested using the <u>request form</u>.

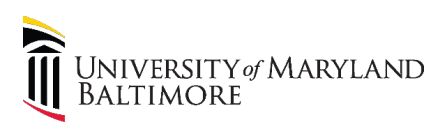

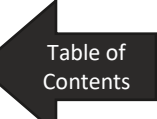